Gestione Sfinge progetti enti locali in materia di MUSEI, BIBLIOTECHE E ARCHIVI STORICI L.R. 18/2000

## PROCEDURA PER L'ACCETTAZIONE DEL CONTRIBUTO E L'INSERIMENTO DEL CONTO DI TESORERIA

1. Accedere all'applicazione SFINGE2020

https://servizifederati.regione.emilia-romagna.it/fesr2020/

 Dal menu verticale a destra, selezionare il progetto ammesso a contributo nella sezione "Gestione – Elenco progetti finanziati". Per attivare il menu completo, prima di tutto bisogna inserire i dati bancari del conto tesoreria, dal menu "AZIONI"– "ACCETTA CONTRIBUTO":

| SFINGE 2020                         | ŧ        | C POR FESR<br>DMILLA ADD<br>2014/2020 |                | Region: Enilla Romage                                       | Privacy                                                                                                    | © Segnalas             | ioni ∀                  | 🗏 Manuali/i       | 4Q Y 🚢                         |
|-------------------------------------|----------|---------------------------------------|----------------|-------------------------------------------------------------|----------------------------------------------------------------------------------------------------|------------------------|-------------------------|-------------------|--------------------------------|
|                                     | *        | Flence                                | nrogett        | i in gestione                                               |                                                                                                    |                        |                         |                   |                                |
|                                     | *        | #> Elenco pr                          | n pi ogetti    |                                                             | reienco dei progetti in gestione                                                                                              |                        |                         |                   |                                |
| 🖹 Inarichi                          | ~        |                                       |                |                                                             |                                                                                                    |                        | Rappresenti 🗲           | Casola Valseni    | o (CF: 81002910396)            |
| Presentazioni                       | *        | Id                                    | Protocollo     | Titolo operazione                                           | Bando                                                                                                    | Contributo<br>concesso | Contributo<br>accettato | Stato<br>progetto | Azioni                         |
| Gestione<br>Elenco progetti finanzi | <b>*</b> | 37851                                 | PG/2022/820221 | Nuovi percorsi di progetti in materia di<br>ARCHIVI STORICI | Avviso per la<br>presentazione di<br>progetti in materia di<br>MUSEI, BIELIOTECHE E<br>ARCHVI STORICI al<br>rensi chila I. R. | € 6.300,00             |                         | in<br>attuazione  | Azioni •<br>Accetta contributo |
| Comunicazioni                       | Ť        |                                       |                |                                                             | 18/2000.                                                                                                    |                        |                         | -1                |                                |

 Inserire in "Accettazione contributo" i dati bancari del CONTO DI TESORERIA UNICA presso la Banca d'Italia (Banca, Agenzia, N. conto tesoreria unica, Intestatario; <u>NON inserire dati nel</u> <u>campo "IBAN"</u>) e confermare con "ACCETTA CONTRIBUTO":

| Reploys operations  |                                                                                                    |                                                                                        |  |  |  |  |  |
|---------------------|----------------------------------------------------------------------------------------------------|----------------------------------------------------------------------------------------|--|--|--|--|--|
| Names speciations   |                                                                                                    |                                                                                        |  |  |  |  |  |
| Rumeo pratocalo     | PG-0505                                                                                                    |                                                                                        |  |  |  |  |  |
| This specariors     | Novi presenti di -                                                                                                    |                                                                                        |  |  |  |  |  |
| Ans d ammissibilità |                                                                                                    |                                                                                        |  |  |  |  |  |
| Raterio             | DUP MENDED                                                                                                    |                                                                                        |  |  |  |  |  |
| TROD                | LR HEIRE SLAMM APPENDEDE DE PART MERELE ZEI DE DAVEMENTENE ZUI ZWENZENE ZUI APPENDENE APPENDENE APPENDENE DE DAVEMENTER, AME BELDTECHE |                                                                                        |  |  |  |  |  |
| fint-publication    | 80476-010V                                                                                                    |                                                                                        |  |  |  |  |  |
| (nouriers)          | DER 1829 2021 DA                                                                                                    | DOR. 1909. 2021. Dissiunces Miller a music all                                         |  |  |  |  |  |
| Atta-di concessione |                                                                                                    |                                                                                        |  |  |  |  |  |
| Ramoo               | 107 21419 2141                                                                                                    | 907 2540 V2011                                                                         |  |  |  |  |  |
| Taslo               | LR 18-CRISE FLAND M                                                                                                    | LR 18/28/6 FAND MURSHUE 2022 CONTRIBUTI A MILORY SISSUE BITT LOCKLI - IMPEGNO DI SPESA |  |  |  |  |  |
| the publication     | 8012/0101                                                                                                    |                                                                                        |  |  |  |  |  |
| 0xxammi             | Det. Linkin statements                                                                                                    | Det Jiels margers Multi-JULI alf                                                       |  |  |  |  |  |
| Det bancer d'Geo    | a Vasenio                                                                                                    |                                                                                        |  |  |  |  |  |
|                     | Banca-                                                                                                    | SHICANS                                                                                |  |  |  |  |  |
|                     | Aprena -                                                                                                    | N.2 COM/INE KLW                                                                        |  |  |  |  |  |
|                     | Box.                                                                                                    |                                                                                        |  |  |  |  |  |
|                     | Carno tesoreria                                                                                                    |                                                                                        |  |  |  |  |  |
|                     | intertatorio -                                                                                                    | CONTRACT (NACH                                                                         |  |  |  |  |  |

## Dati bancari

| Intestatario    | COMUNE DI         |
|-----------------|-------------------|
| Banca           | BANCA D'ITALIA    |
| Agenzia         | (CODICE AGENZIA ) |
| IBAN            | -                 |
| Conto tesoreria | 0012345           |

A contributo ACCETTATO, il menu "AZIONI" si popolerà dei tag operativi; nel "RIEPILOGO PROGETTO" sarà possibile verificare le informazioni relative al progetto e agli atti regionali (ammissibilità e concessione/impegno del contributo).

 Per ulteriori dettagli, si rimanda al manuale "Istruzioni per presentare la richiesta telematica di variazione del progetto sul Sistema Sfinge2020" (in particolare, pp. 15-16), presente nell'apposita sezione "Manuali" della barra menu orizzontale:

| C POR FESS<br>SEGLA-ROMAGNA<br>2014/2020                       | Privacy 🔘 Segnalazioni 🗸 🗏 Ma                                                                                                    | nuali 🗸 🚊 |
|----------------------------------------------------------------|----------------------------------------------------------------------------------------------------|-----------|
| 🗕 Elenco manuali                                               |                                                                                                    |           |
| 🛠 > elenco manuali                                             |                                                                                                    |           |
|                                                                |                                                                                                    |           |
| Elenco Manuali                                                 |                                                                                                    |           |
|                                                                |                                                                                                    |           |
| Nome Documento                                                 | Descrizione                                                                                                    | Azioni    |
| Manuale inserimento e gestione segnalazioni - Beneficiari pdf  | Splega come inserire una segnalazione in caso di malfunzionamenti<br>o di problemi di lopo tencito relativa all'applicazione Singe2200.<br>Splega Ituilizzo dei sistema attraverso il quade sono gestiste le<br>segnalazioni (denominato Mantis), come venificarne lo stato, come<br>aggiungere noto a allegati. | Azioni 👻  |
| Manuale richiesta variazione progetto - Beneficiario v4.02.pdf | Tratta ed approfondisce la procedura da seguire per presentare una<br>richiesta di variazione ad un progetto ammesso a finanziamento.                                                                                                    | Azioni +  |

Si ricorda che tutte le variazioni e le risposte alle eventuali comunicazioni regionali saranno protocollate automaticamente da SFINGE2020; inoltre, tutte le procedure descritte hanno uno specifico manuale operativo, scaricabile dalla sezione "Manuali" sopra indicata.